# After completing this lesson, you will be able to:

- Customize Internet Explorer's security settings.
- Set Content Rating preferences.

#### **Default Security Zones**

| Zone             | Description                                                              | Security Level |
|------------------|--------------------------------------------------------------------------|----------------|
| Local Intranet   | Resources that are part of your intranet.                                | Medium         |
| Trusted Sites    | Sites containing content you trust.                                      | Low            |
| Restricted Sites | Sites you don't trust.                                                   | High           |
| Internet         | Any files not on your<br>PC, intranet, or<br>assigned to another<br>zone | Medium         |

## **Security Levels**

| High   | Blocks potentially dangerous content or processes from downloading onto your computer.                |
|--------|----------------------------------------------------------------------------------------------------|
| Medium | Provides a Security Warning dialog box<br>when you visit a site that attempts to<br>download content. |
| Low    | Ignores potentially dangerous content.                                                                |
| Custom | Enables you to define what types of information can be downloaded.                                    |

#### **Reviewing Security Zones**

| Internet Options                                                                                                    | × |
|----------------------------------------------------------------------------------------------------|---|
| General Security Content Connections Programs Advanced                                                                                                    |   |
| Select a web content zone to specify its security settings.                                                                                                    |   |
|                                                                                                    |   |
| Internet Local intranet Trusted sites Restricted sites                                                                                                    |   |
| Internet<br>This zone contains all Web sites you <u>S</u> ites<br>haven't placed in other zones                                                                                                    |   |
| Security level for this zone     Move the slider to set the security level for this zone.     Medium     Safe browsing and still functional     Prompts before downloading potentially unsafe content     Unsigned Active & controls will not be downloaded |   |
| - · · Appropriate for most Internet sites                                                                                                    |   |
| OK Cancel Apply                                                                                                    |   |

#### **Content Advisor**

| Internet Options                                                                                                    |
|----------------------------------------------------------------------------------------------------|
| General Security Content Connections Programs Advanced                                                                               |
| Content Advisor<br>Ratings help you control the Internet content that can be<br>viewed on this computer.<br>Enable Se <u>t</u> tings |
| Certificates<br>Use certificates to positively identify yourself, certification<br>authorities, and publishers.                      |
| Certificates Publishers                                                                                                    |
| Personal information                                                                                                    |
| AutoComplete stores previous entries and suggests matches for what you are typing.                                                   |
| Microsoft Wallet securely stores private <u>W</u> allet                                                                              |
| Microsoft Profile Assistant stores your My P <u>r</u> ofile                                                                          |
| OK Cancel Apply                                                                                                    |

## **Configuring Rating Levels**

| Content Advisor                                                                                  |  |  |
|--------------------------------------------------------------------------------------------------|--|--|
| Ratings Approved Sites General Advanced                                                          |  |  |
| Select a category to view the rating levels:                                                     |  |  |
| <ul> <li>PSACi</li> <li>Image Language</li> <li>Nudity</li> <li>Sex</li> <li>Violence</li> </ul> |  |  |
| Adjust the slider to specify what users are allowed to see:                                      |  |  |
| Level 1: Mild expletives                                                                         |  |  |
| Description                                                                                      |  |  |
| Mild expletives or mild terms for body functions.                                                |  |  |
| To view the Internet page for this rating service, <u>More Info</u>                              |  |  |
| OK Cancel Apply                                                                                  |  |  |